## **Connecting SharePoint Calendar to Outlook**

## **Connecting SharePoint Calendar to Outlook**

- 1. Go to SharePoint Calendar and click on "Actions->Connect to Outlook" If you don't have an "Actions" menu just above the calendar, click one time on any day in the calendar, then click "CALENDAR" in the upper-left corner of the browser page, and then click the "Connect to Outlook" option. 2. Click "Allow" when prompted
- 3. Click "Yes" at second prompt

The SharePoint Calendar should now appear in Outlook Calendars (In the left pane beneath "Other Calendars")

Unknown macro: 'hideelements-macro' 1=1